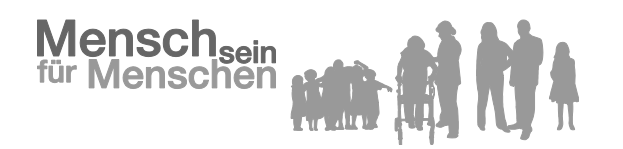

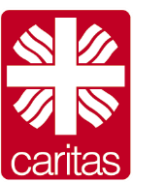

Caritasverband für die Diözese Augsburg e. V.

Caritasverband für die Diözese Augsburg e. V., Postfach 10 14 20, 86004 Augsburg

An alle Pfarrämter/Pfarreiengemeinschaften

und zur Info an das Generalvikariat Auf dem Kreuz 41 86152 Augsburg Telefon 0821 3156-0 E-Mail:

Ihr Zeichen: Ihre Nachricht vom: Unser Zeichen: Caritassammlung Unsere Nachricht vom:

Ansprechpartner / in: E. Hirsch/B. Gattner Telefon-Durchwahl 0821 3156-307/219 Telefax-Durchwahl 0821 3156-320

Datum: 8.10.2015

#### Neu: Online-Bestellung der Materialien für die Caritassammlung

Sehr geehrter Herr Pfarrer, sehr geehrte Mitarbeiterinnen und Mitarbeiter in den Pfarrbüros,

wie Sie wissen, können Sie das Sammlungsmaterial online bestellen. Wir haben dazu ein Online-Bestellformular programmieren lassen; diesen erhalten die Pfarreiengemeinschaften per E-Mail zugesandt.

Lassen Sie mich hier vorab die einzelnen Schritte kurz zusammenfassen:

- 1. Jede "Hauptpfarrei" der Pfarreiengemeinschaft, die eine E-Mail-Adresse hat, erhält von uns eine E-Mail mit dem Betreff z.B. "Caritassammlung Frühjahr 2016 Bestellformular".
- 2. In dem Sie diese E-Mail anklicken, öffnet sich Ihr individuelles Bestellformular. Es enthält bereits die Auftrags- und Debitorennummer, die wir benötigen, um Ihre Bestellung genau zuordnen zu können.
- 3. Tragen Sie dort die gewünschten Angaben ein. <u>Bitte unterscheiden Sie zwischen einer</u> <u>Sammelbestellung für alle Pfarreien innerhalb einer Pfarreiengemeinschaft und einer</u> <u>Einzelbestellung.</u>
- 4. Haben Sie alle Daten eingetragen (auch Ihre Bemerkung falls von Ihnen als nötig erachtet), klicken Sie auf "Absenden". Sie erhalten damit eine Bestätigungsmail. Bitte beachten Sie dabei, dass die Spendenbriefe in einem gesonderten Schritt bestellt werden können.

Unseres Erachtens ist das Bestellformular benutzerfreundlich erstellt, so dass jeder damit zurecht kommt! Falls nicht, können Sie sich gerne mit uns in Verbindung setzen.

Nun setzen wir auf Ihre Unterstützung!

Ihnen vorab vielen Dank für Ihre Mühen!

Mit freundlichen Grüßen

**Bernhard Gattner** 

Eugenie Hirsch

Leiter Presse- und Öffentlichkeitsarbeit/Fundraising

Sachbearbeitung Caritassammlung

Vorstand: Domkapitular Dr. Andreas Magg – Vorsitzender des Caritasrates: Domkapitular Prälat Peter C. Manz Amtsgericht Augsburg VR-Nr.: 671 – Steuernummer: 103/107/40077 Finanzamt Augsburg-Stadt Bankverbindung: Liga-Bank Regensburg, Konto 100 030, BLZ 750 903 00 IBAN: DE11 7509 0300 0000 1000 30, BIC: GENODEF1M05

# Anlage: Erläuterung des Online-Bestellverfahrens für die Caritas-Sammlung

Bestellung der Materialien zur Caritassammlung:

1. Schritt: Sie erhalten von uns in der Person von unserer Sachbearbeiterin Frau Eugenie Hirsch ein E-Mail.

| <ul> <li>Von: Hirsch Eugenie (1 Element)</li> </ul> |                     |                                              |       |
|-----------------------------------------------------|---------------------|----------------------------------------------|-------|
| Hirsch Eugenie                                      | Di 17.03.2015 11:00 | Caritas-Sammlung Herbst 2015-Bestellformular | 1 😒 🏹 |

2. Schritt: Sie klicken diese Mail an. Dann öffnet sich folgendes Fenster:

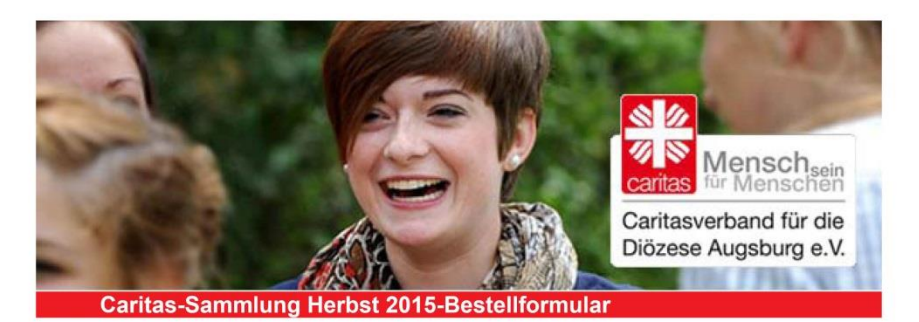

Sollten Sie Probleme bei der Darstellung oder beim Drucken des Newsletters haben, dann klicken Sie bitte <u>Hier!</u>

#### Bestellformular

Sehr geehrter Herr Pfarrer, sehr geehrte Damen und Herren,

ab sofort besteht für Sie die Möglichkeit, die Caritas-Sammlungsmaterialien online zu bestellen. Dazu klicken Sie bitte auf den unten stehen Link.

http://www.caritas-augsburg.de/sammlung?auftragsnr=200875&debitor=300467

Ein wichtiger Hinweis für die Pfarreiengemeinschaften: Diese Nachricht/ diesen Link erhält NUR die Hauptpfarrei. Bitte bestellen Sie nach Möglichkeit das Caritas-Sammlungsmaterial für alle zu Ihrer Pfarreigemeinschaft gehörigen Pfarreien in einem Bestellformular.

Es ist empfehlenswert, die Caritas-Sammlungsmaterialien online zu bestellen. Damit vermeiden wir, dass etliche Daten wie z. B. IBAN und BIC unvollständig oder falsch übermittelt werden. Außerdem beschleunigt eine Online-Bestellung den Arbeitsprozess.

Sollten Sie Fragen haben, können uns gerne anrufen.

Für Ihre Bereitschaft und die Kooperation danken wir Ihnen herzlich!

Mit freundlichen Grüßen

B. Gattner Leitung Stabstelle Presse- und Öffentlichkeitsarbeit/Sammlung

E. Hirsch Stabstelle Presse- und Öffentlichkeitsarbeit/Sammlung

Kontakt: Eugenie Hirsch Caritasverband für die Diözese Augsburg e. V. Auf dem Kreuz 41, 86152 Augsburg Telefon: 0821/3156-307 Telefax: 0821/3156-320 e-mail: <u>e.hirsch@caritas-augsburg.de</u>

Wollen Sie diesen Newsletter in Zukunft nicht mehr erhalten, dann klicken Sie bitte hier !

### 4. Schritt: Es öffnet sich das Bestellformular.

Dieses Formular wird, nachdem Sie alle gewünschten Daten eingegeben haben, an uns verschlüsselt (s. <u>https://ssl-</u>....) zugesandt, so dass die Datensicherheit bei der Übermittlung gewährleistet ist. Siehe die rote Umrandung.

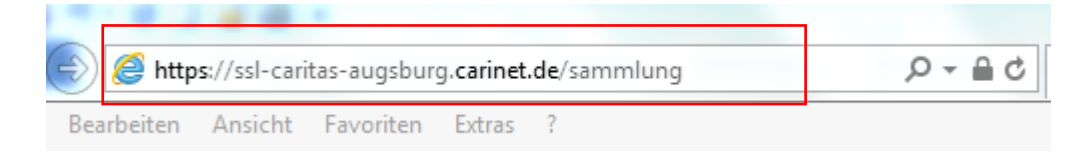

3. Schritt: Klicken Sie diesen Link an!

# Das Bestellformular

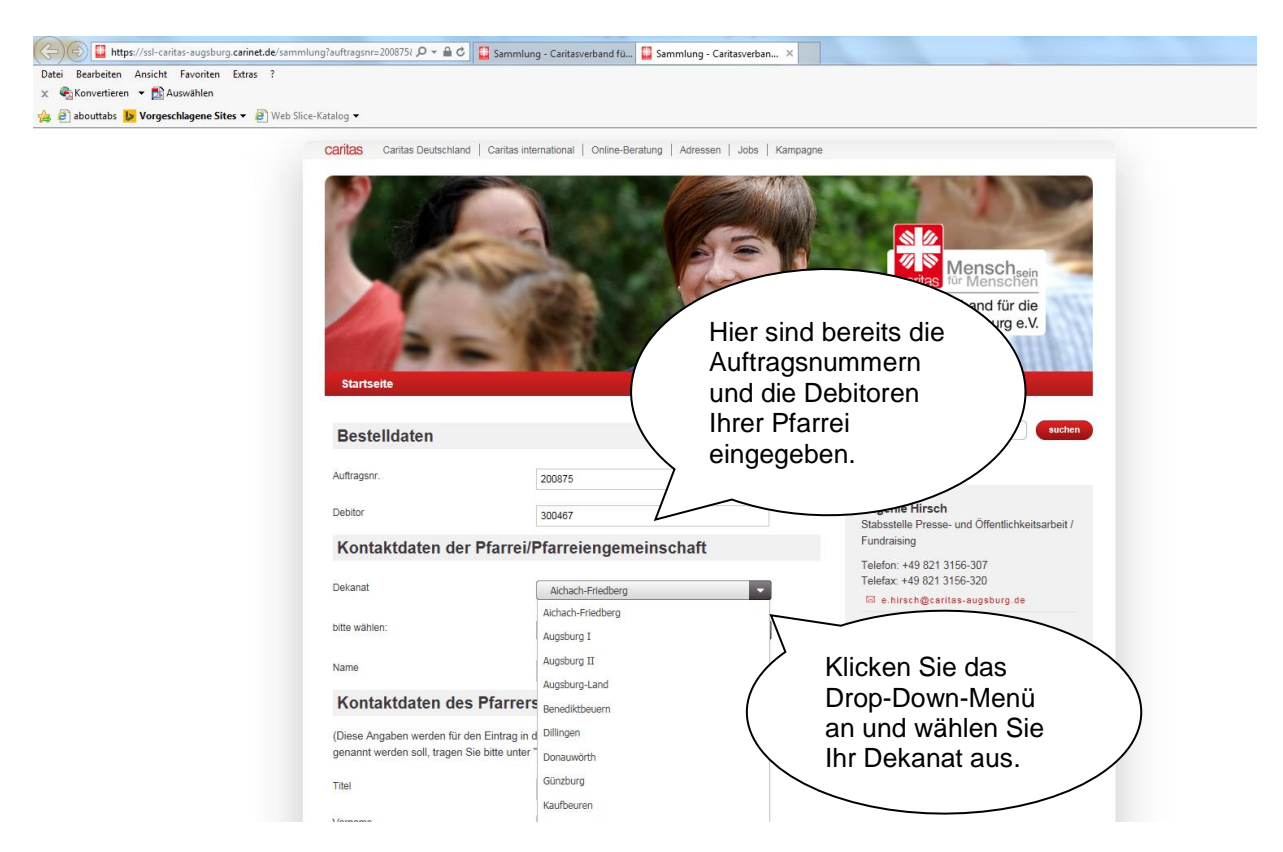

Unter **"bitte wählen**" klicken Sie an, ob Sie für Ihre Pfarreiengemeinschaft oder nur für Ihre Katholische Kirchenstiftung bestellen wollen. Diese Angabe wird übrigens auch in den Spendenbriefen eingedruckt.

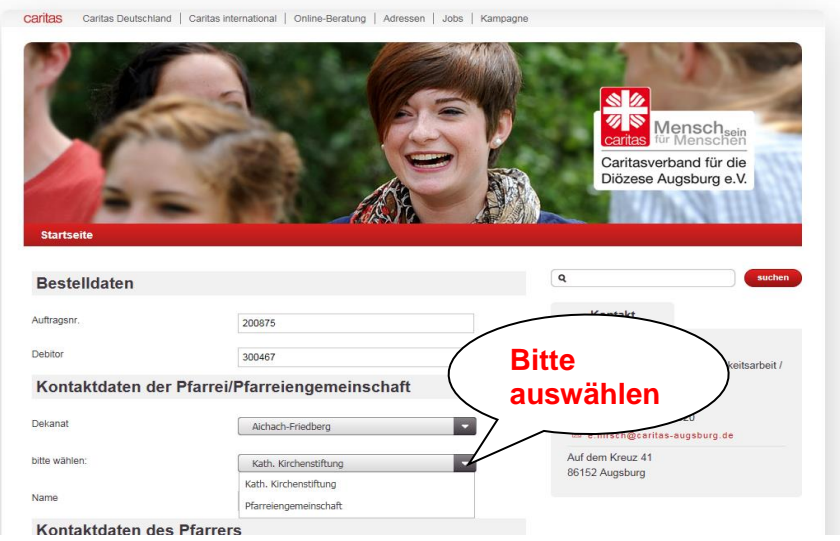

Dann geben Sie bitte gewünschten Angaben ein

| A https://ccl.conitac.ougchurg.coningt.do/comm/ung?ouftragenr=20 |                                                                                                    |  |
|------------------------------------------------------------------|----------------------------------------------------------------------------------------------------|--|
| Datei Bearbeiten Ansicht Favoriten Extras ?                      | Sammlung - Caritasverban X                                                                                                    |  |
| 🗙 🍕 Konvertieren 🔻 🕵 Auswählen                                   |                                                                                                    |  |
| 🚖 🖨 abouttabs 🕨 Vorgeschlagene Sites 👻 🧟 Web Slice-Katalog 👻     |                                                                                                    |  |
|                                                                  | Name                                                                                                    |  |
|                                                                  | Kontaktdaten des Pfarrers                                                                                                    |  |
|                                                                  | (Diese Angaben werden für den Eintrag in den Spendenbrief benötigt. Falls ihr Pfamer nicht namentlich<br>genannt werden soll, tragen Sie bite unter "Nachname" (hr Pfamer ein.) |  |
|                                                                  | Titel                                                                                                    |  |
|                                                                  | Vorname                                                                                                    |  |
|                                                                  | Nachrame                                                                                                    |  |
|                                                                  | Adresse                                                                                                    |  |
|                                                                  | Straße                                                                                                    |  |
|                                                                  | PLZ                                                                                                    |  |
|                                                                  | Ort                                                                                                    |  |
|                                                                  | Kontaktdaten                                                                                                    |  |
|                                                                  | Telefon                                                                                                    |  |
|                                                                  | Fax                                                                                                    |  |
|                                                                  | E-Mail                                                                                                    |  |
|                                                                  | Bankverbindung                                                                                                    |  |
|                                                                  | Bank                                                                                                    |  |
|                                                                  | IBAN                                                                                                    |  |
|                                                                  | BIC                                                                                                    |  |
|                                                                  | 30584   Abrechnungsliste                                                                                                    |  |
|                                                                  | Mence                                                                                                    |  |
|                                                                  | 30593   Ergebnisformular                                                                                                    |  |
|                                                                  | Mense                                                                                                    |  |
|                                                                  | 30585 I Überweisungsformular DiCV                                                                                                    |  |
|                                                                  |                                                                                                    |  |
|                                                                  | 10594 I Imcoblankuvort für Düokantwort                                                                                                    |  |
|                                                                  |                                                                                                    |  |

...und wenn sie weiter nach unten "scrollen", also dem Bestelltool weiter nach unten folgen:

| The https://ssl-caritas-auosburo.carinet.de/sammlung?auftragsnr=200875 | SI D ~ A C                                                                                                    |  |  |
|------------------------------------------------------------------------|----------------------------------------------------------------------------------------------------|--|--|
| Datei Bearbeiten Ansicht Favoriten Extras ?                            |                                                                                                    |  |  |
| 🗴 🍕 Konvertieren 👻 🔂 Auswählen                                         |                                                                                                    |  |  |
| 🍰 🧃 abouttabs 📘 Vorgeschlagene Sites 👻 🗿 Web Slice-Katalog 👻           |                                                                                                    |  |  |
|                                                                        | 20592   Ilmschlankuvart für Diakantuart                                                                        |  |  |
|                                                                        |                                                                                                    |  |  |
|                                                                        | Menge                                                                                                    |  |  |
|                                                                        | 30583   Haussammelliste                                                                                        |  |  |
|                                                                        | Merge                                                                                                    |  |  |
|                                                                        | 30589   Info-Flyer zur Caritassammlung                                                                         |  |  |
|                                                                        | Menge                                                                                                    |  |  |
|                                                                        | 30587   Opferbeutel                                                                                            |  |  |
|                                                                        | Manga                                                                                                    |  |  |
|                                                                        | 306320   Pfarrbriefmantel                                                                                      |  |  |
|                                                                        | Merge                                                                                                    |  |  |
|                                                                        | 30580   Plakat DiN A2                                                                                          |  |  |
|                                                                        | Merge A2                                                                                                    |  |  |
|                                                                        | 30581   Plakat DIN A 3                                                                                         |  |  |
|                                                                        | Manga                                                                                                    |  |  |
|                                                                        | 30582   Plakat DIN A 4                                                                                         |  |  |
|                                                                        | Menge                                                                                                    |  |  |
|                                                                        | 30588   Sammlermappe                                                                                           |  |  |
|                                                                        | Mana and a second second second second second second second second second second second second second second s |  |  |

|                                                                      | Star, D. Soll, of Statuting, NY an University of Art Strong                                                                                                    | and the second second s |
|----------------------------------------------------------------------|----------------------------------------------------------------------------------------------------|----------------------------------------------------------------------------------------------------|
| C https://ssl-caritas-augsburg.carinet.de/sammlung?auftragsnr=200875 | 🖓 🗸 🚔 😋 📱 Sammlung - Caritasverban 🗙 🚺 scrollen - Google-Suche                                                                                                    |                                                                                                    |
| Datei Bearbeiten Ansicht Favoriten Extras ?                          |                                                                                                    |                                                                                                    |
| A abouttabs     Vorgeschlagene Sites      A Web Slice-Katalog        |                                                                                                    |                                                                                                    |
| x ≪ Konverlieren ▼ Muzwahlen                                         | 30580   Plakat DIN A2         Marge A2         30581   Plakat DIN A 3         Marge         30582   Plakat DIN A 4         Marge         30582   Plakat DIN A 4         Marge         30588   Sammlermappe         Marge         30590   Spendenblock         Marge         30592   Spendenblock         Marge         30592   Spendenbrief         Marge         Bemerkung / Notzen         Bemerkung / Notzen | Hier können Sie<br>Ihre Bemerkungen,<br>Hinweise,<br>Empfehlungen oder<br>Wünsche eintragen.                                                                                                    |
|                                                                      | Algemeine         Engagement           Algemeine Socialerating<br>Anter Priege         Bundestrielligendenst<br>resultigenzenteen-cerating<br>Preiselligenzenteen-cerating           ▲ Setenanting         It sete oucker         ★ Sete mexen         Impressur                                                                                                    | Und zum<br>Schluss:<br>Klicken Sie<br>auf<br>"Absenden"!!                                                                                                    |
|                                                                      |                                                                                                    |                                                                                                    |

# 5. Schritt: Bestätigungsmail

Sie erhalten automatisch eine Bestätigung per E-Mail. In dieser E-Mail ist genau enthalten, wieviel Sie von den jeweiligen Materialien bei uns bestellt haben.

Muster: So wird diese Bestätigungsmail aussehen, die an Ihre E-Mail automatisch versandt wird.

| 🖂 🗐 U 🔺 🕈 🛊                                                                                                    | jil   ≠                                                                                                    | Caritas-Sar                       | nmlung Herbst 2015 - Bestellung e | ingegangen - Nachricht (Nur-Text)                          |            |
|----------------------------------------------------------------------------------------------------|----------------------------------------------------------------------------------------------------|-----------------------------------|-----------------------------------|------------------------------------------------------------|------------|
| Datei Nachricht                                                                                                    | Adobe PDF                                                                                                    |                                   |                                   |                                                            | -3 Al c.   |
| 🔩 Ignorieren 🛛 🗙                                                                                                    | 🛁 🛁 🚔 Besprechung                                                                                                    | CariNet-Daten An Vorgesetzte(n)   | ConeNote                          |                                                            | ato 🐴 🖓    |
| 🗞 Junk-E-Mail 👻 Löschen                                                                                                    | Antworten Allen Weiterleiten 🌉 Weitere +<br>antworten                                                                                                    | 🚑 Antworten und I 🦻 Neu erstellen | Verschieben                       | Als ungelesen Kategorisieren Nachverfolgung<br>markieren * | Übersetzen |
| Löschen                                                                                                    | Antworten                                                                                                    | QuickSteps                        | G Verschieben                     | Kategorien 🕞                                               | Bearbeiter |
| Löschen<br>Von: maler @carinet.dt<br>Gattner, Bornhul<br>Cc. Gattas-Sammlur<br>Betreff: Caritas-Sammlur<br>Daten:<br>Auftrags-Nummer: 2<br>Debtor-Nummer: 2<br>Debtor-Nummer: 2<br>Certen: 0821 25252<br>Fax: 0821 141414<br>E-Mail: b.gattner@cc<br>Bestellung:<br>Abrechnungsliste: 1<br>Ergebnisformular: 2<br>Bestellung:<br>Abrechnungsliste: 1<br>Ergebnisformular: 2<br>Formular zur Überw<br>Umschlagkuvert für<br>Haussammelliste: 5<br>Info-Flyer zur Canta<br>Operbeute: 8<br>Pfarbrieffmantel: 9<br>Plakat DIN A3: 2 | Antworten<br>g glerbst 2015 - Bestellung eingegangen<br>100000<br>10000<br>1000<br>10000<br>1000<br>10000<br>100000<br>100000<br>10000 | QuickSteps                        | Is         Verschleben            | Kategorien ra                                              | Bearbeiter |
| Sammlermappe: 9<br>Spendenblock: 10<br>Taschenkalender: 11<br>Spendenbrief: 250<br>Bernerkung:<br>Bitte senden Sie mir                                                                                                    | 00<br>eine Bestätigung                                                                                                    |                                   |                                   |                                                            |            |